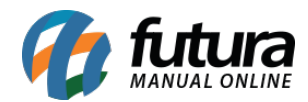

### 1 - Novo layout para o aplicativo

Nesta versão, foi desenvolvido um novo layout para o Futura Mobile, tendo como principais focos:

- Criação de uma nova tela inicial
- Padronização de ícones
- Padronização de cores
- Otimização de distribuição de informações

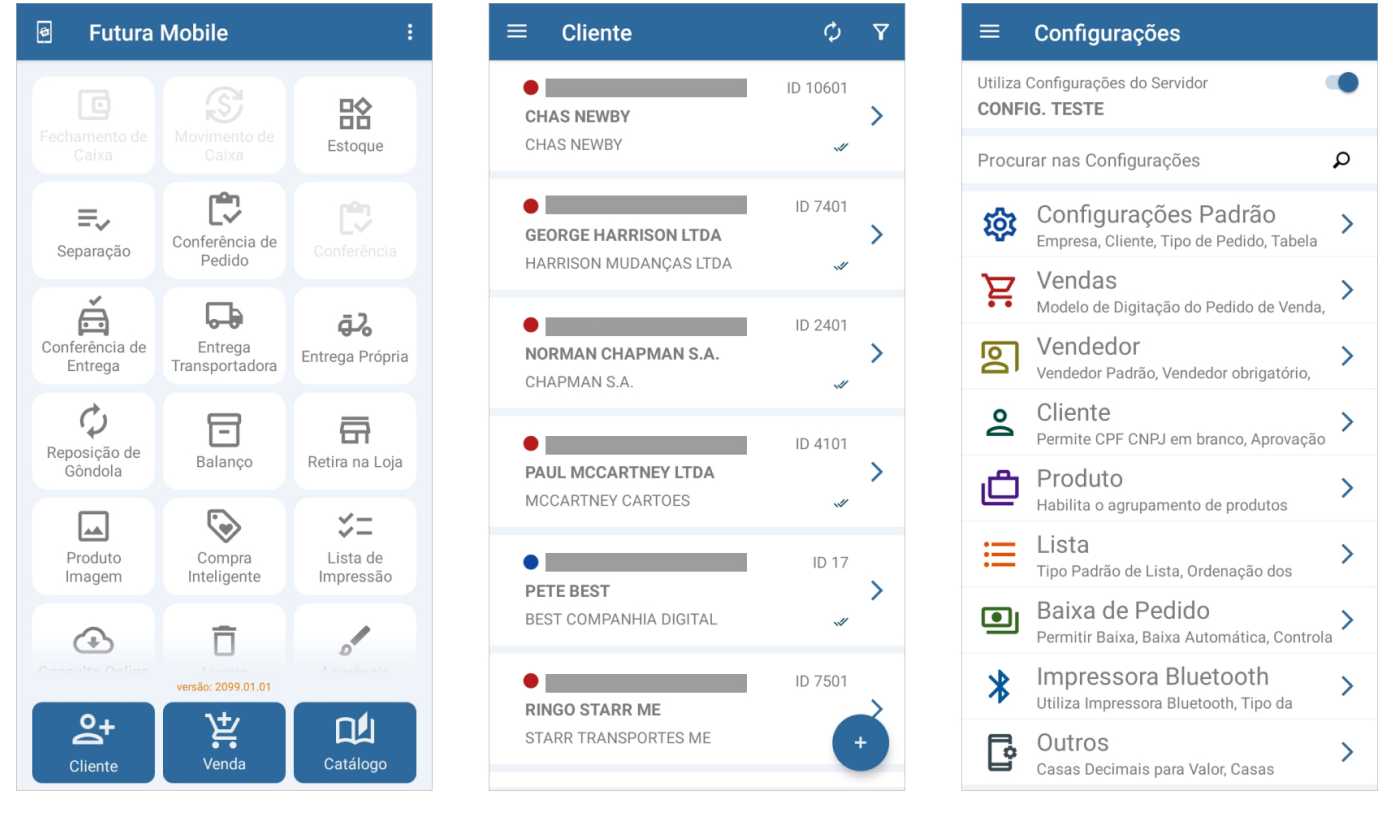

### Nova tela inicial

A nova versão traz todos os módulos disponíveis na tela inicial do aplicativo, ficando desabilitados os módulos que não possuem permissões ou não são utilizados, enquanto nas versões anteriores, os módulos sem permissões não eram apresentados. Foi incluída também a versão do aplicativo na parte inferior da tela.

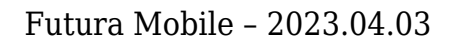

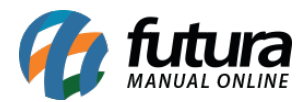

| Futura Mobile      | :       | e             | Futura                    | Mobile                    |
|--------------------|---------|---------------|---------------------------|---------------------------|
| Cliente Venda Ca   | atálogo | F             | echamento de<br>Caixa     | Movimento de<br>Caixa     |
| Estoque            |         |               | E.<br>Separação           | Conferência de<br>Pedido  |
| Lista de Impressão | 2       | с             | Conferência de<br>Entrega | Entrega<br>Transportadora |
| Balanço            | d       | $\rightarrow$ | ¢<br>Reposição de         | Balanco                   |
| E Conferência      |         |               | Gôndola                   |                           |
| 🕼 Consulta Online  |         |               | Produto<br>Imagem         | Compra<br>Inteligente     |
| Lixeira            |         |               | Ð                         | Ō                         |
| Aparência          |         |               | oneuilto Online           | versão: 2099.01.01        |
| Produto Imagem     |         |               | Cliente                   | Venda                     |

# • Padronização de componentes e cores

Foram atualizados os componentes visuais das telas e padronizadas todas as cores do aplicativo.

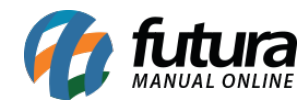

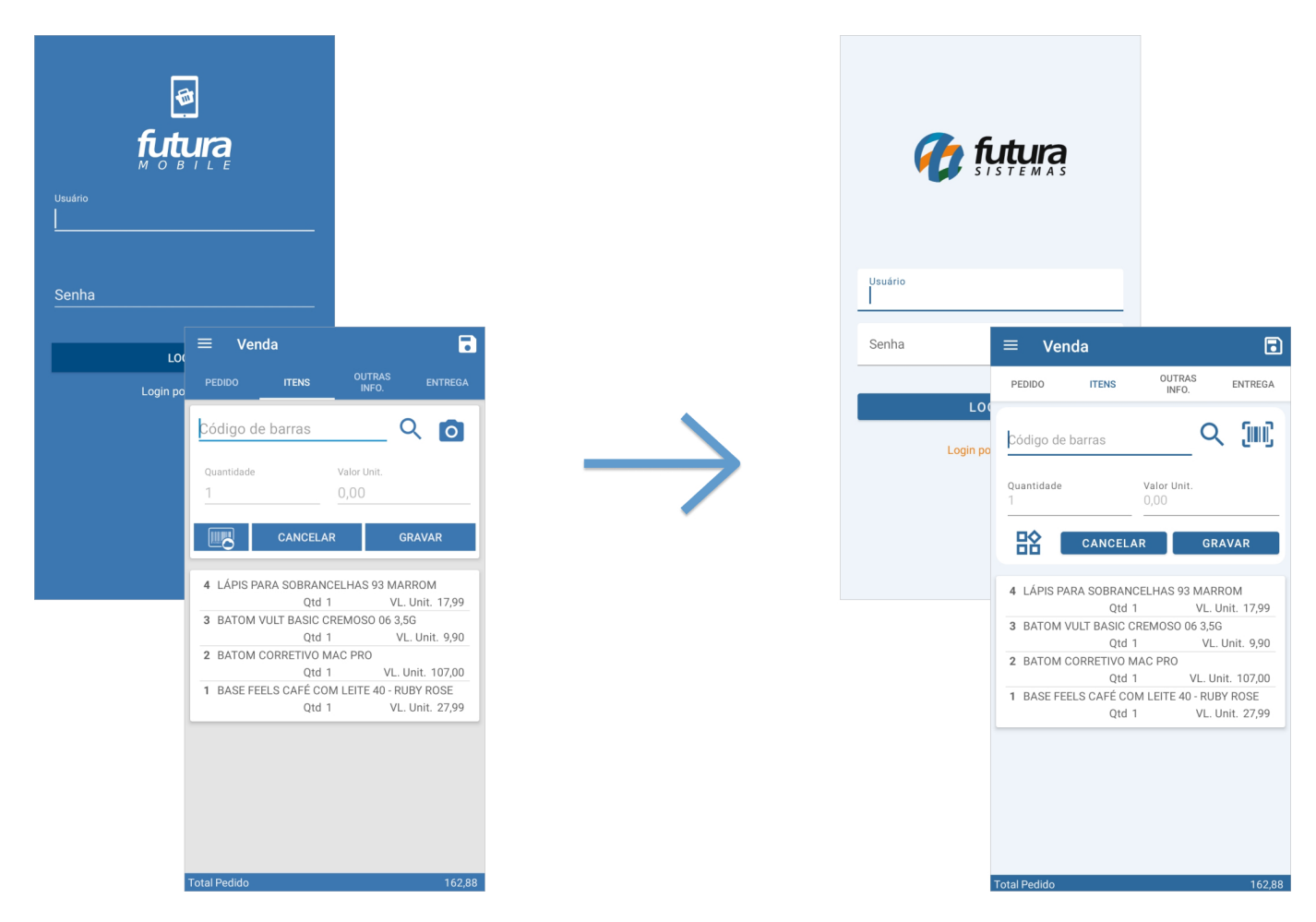

## • Otimização da distribuição de informações na tela

Mantendo as mesmas informações e padronização, os dados foram reorganizados em novos estilos de fontes, buscando otimizar a utilização de espaço e facilitar a visualização das informações.

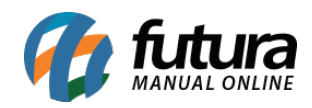

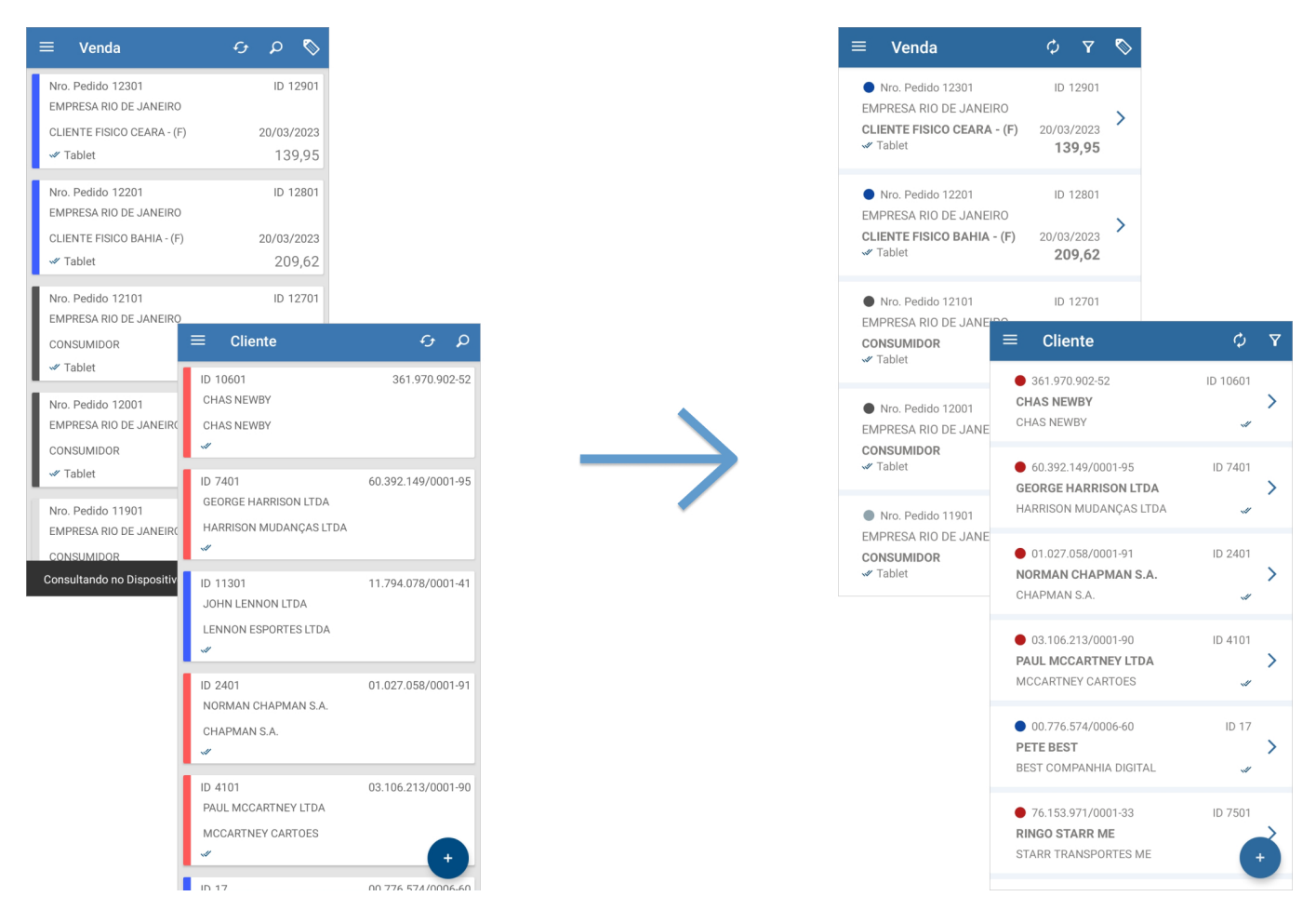

### • Temas

Foram mantidos os temas já existentes no aplicativo, que agora seguem o novo padrão da *Dashboard* 2.0 do Futura Server.

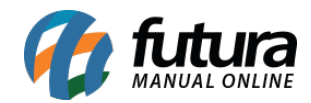

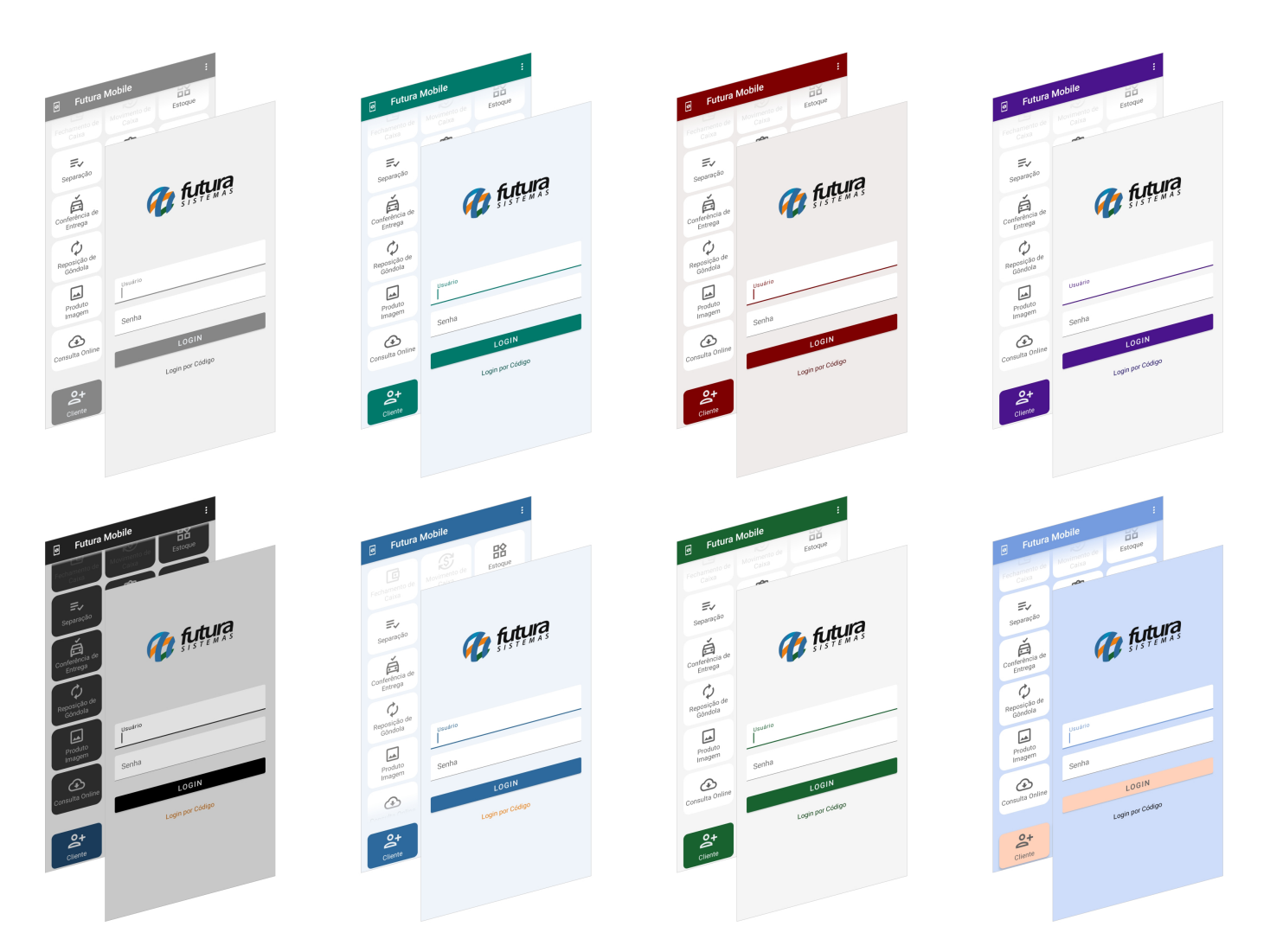

**Observação:** diferente do Futura Server, não é possível configurar para usar o tema antigo no Futura Mobile.